快速參考卡

6 捏住前導引夾推桿,滑動導引夾,讓它確實碰觸紙疊。

# 載入紙張或其他列印材質

將材質適當載入送紙匣中,並適當設定類型與尺寸,才能讓印表機發揮最大功能。 切勿同一個送紙匣內混用多種材質類型。

#### 如何預防夾紙:

• 載入列印材質前,先將所有列印材質堆疊來回彈動,讓材質鬆開,然後再展 開成扇狀。請勿折疊或弄皺列印材質。接著在平坦的表面上,將整疊材質的 邊緣整理整齊。

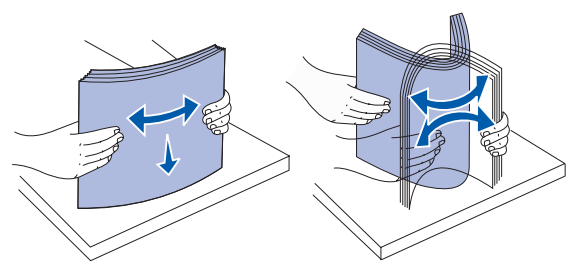

- 請不要超出堆疊高度上限。載入過多材質可能會造成夾紙。
- 正在進行列印工作時,切勿卸下送紙匣。這樣會損壞送紙匣或印表機。

### 載入 500 張送紙匣

- 卸下送紙匣。
- 2 捏住前導引夾推桿,將導引夾滑向送紙匣前面。
- 3 捏住側導引夾推桿,依所載入的紙張尺寸,將導引夾滑到正確的位置。

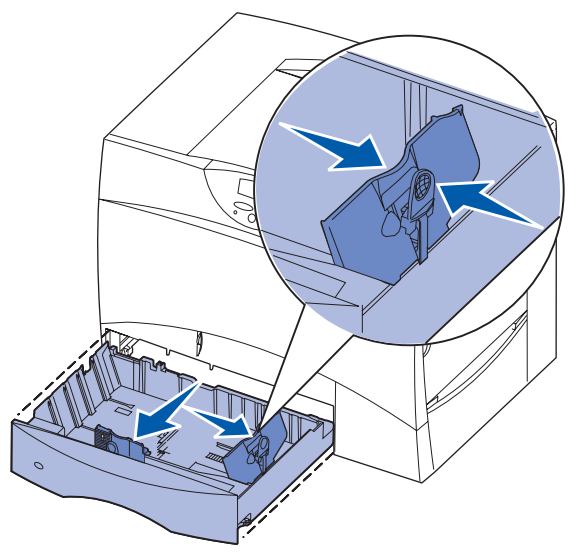

- 4 來回彈動紙張,讓紙張鬆開,然後將紙張展成扇狀。
- 5 將紙張靠放在送紙匣左後方的角落,並讓列印面朝下。

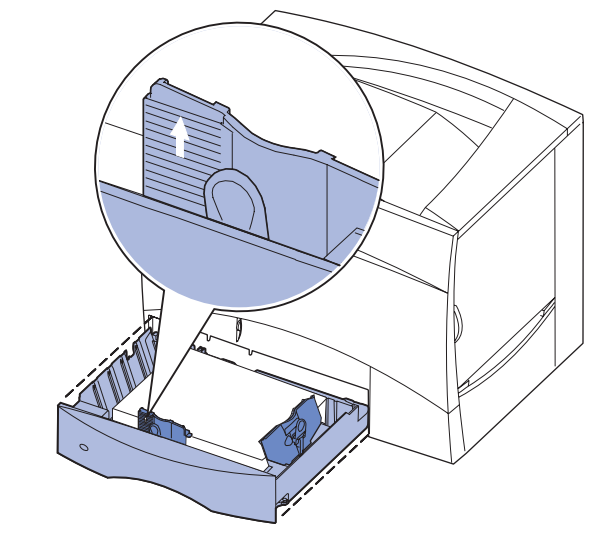

- 7 重新安裝送紙匣。
- 8 如果您要載入的材質類型與先前載入送紙匣中的材質類型不同,請在操作面 板上變更該送紙匣的 Paper Type (紙張類型)設定。請參閱第 2 頁 「設定 紙張類型與紙張尺寸」。

## 載入多用涂涂紙器

您可以使用下列其中一種方式來使用多用途送紙器:

- 送紙匣 如果把它當作送紙匣,您可以將紙張或特殊材質載入送紙器,並將 材質留在送紙器內。
- 手動輔助式送紙器 如果把它當作手動輔助式送紙器,您可以從電腦指定材 質的類型與尺寸時,將列印工作傳送到送紙器。這樣,印表機在進行列印之 前,就會先提示您載入適用的列印材質。
- 1 打開多用涂送紙器。
- 2 捏住紙張導引夾推桿,將導引夾 整個滑向印表機前面。
- 3 來回彈動紙張,讓紙張鬆開,然 後將紙張展成扇狀。
- 4 請依列印材質的尺寸、類型以及 您所使用的列印方法,適當調整 整疊列印材質。
- 5 沿著多用涂送紙器左侧,將列印 材質放入,並讓列印面朝上,然 後使材質輕易地盡量往內推。請 勿對材質過度施力。
- 6 捏住紙張導引夾推桿,再滑動導 引灰,讓它輕輕地碰觸整疊材質 側邊。
- 7 如果您要載入的材質類型與先前 載入送紙匣中的材質類型不同, 請在操作面板上變更該送紙匣的 Paper Type (紙張類型)設定。 請參閱第2頁「設定紙張類型與 紙張尺寸」。

載入 2000 張送紙匣

- 2000 張渓紙匣。
- 1 拉開送紙匣。

適當的凹槽中。

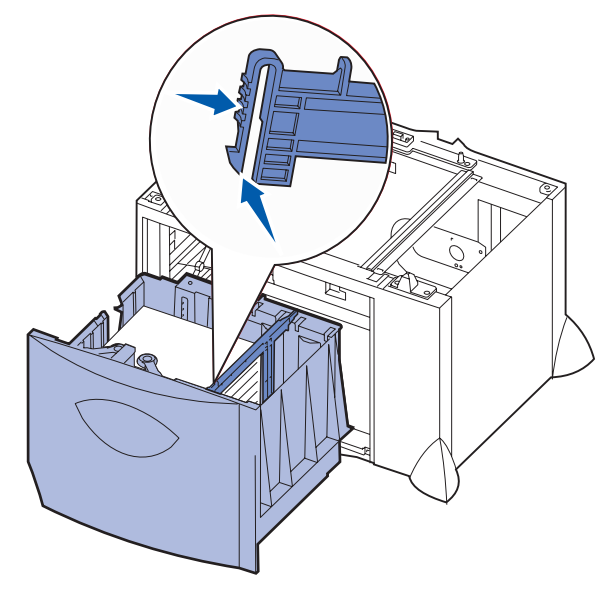

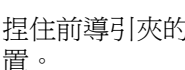

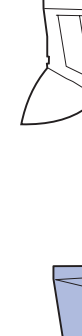

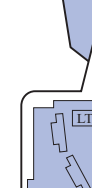

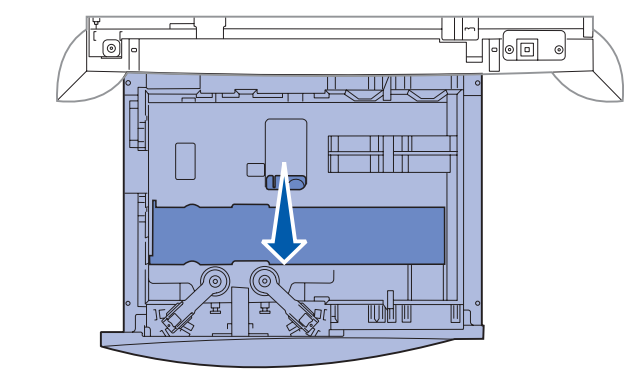

5 來回彈動紙張,讓紙張鬆開,然後將紙張展成扇狀。 請勿折疊或弄皺紙張。接著在平坦的表面上,將整疊紙張的邊緣整理整齊。

請遵循下列指示,將紙張載入 2000 張送紙匣。請勿將紙張以外的列印材質載入

2 捏住側導引夾推桿,抬起導引夾,並配合所載入的紙張尺寸,將導引夾插入

3 捏住前導引夾的兩個推桿,配合所載入的紙張尺寸,將導引夾滑到正確的位

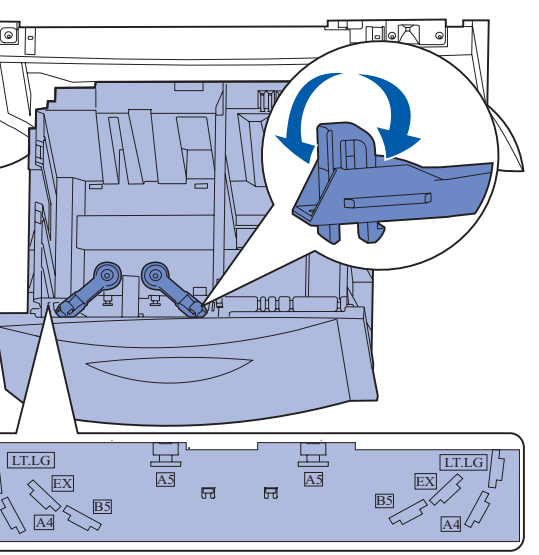

4 將底部支架滑向送紙匣前面,讓支架碰觸前導引夾。

6 將紙張靠放在送紙匣左後方的角落,並讓列印面朝下。 請勿載入彎曲或起皺的列印材質

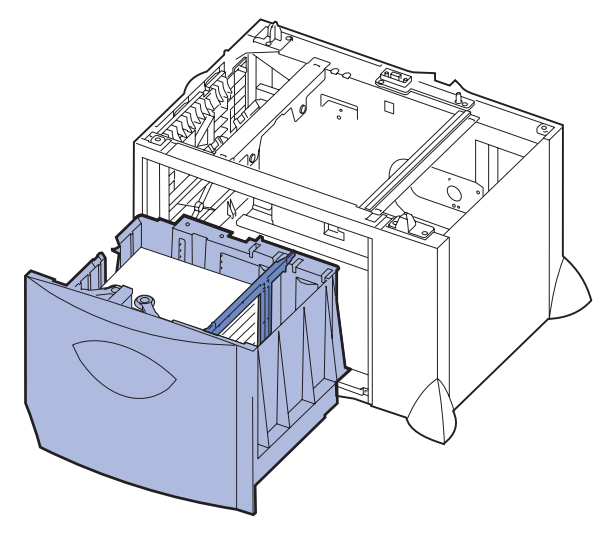

7 關上送紙匣。

確實將送紙匣完全推入印表機內

**請注意**: 請勿招出堆疊高度上限。在送紙匣中載入過量紙張可能會造成夾 紙。

### 載入選購性信封送紙匣

如需有關載入選購性信封送紙匣的資訊,請參閱本印表機隨附的出版品光碟片。

# 設定紙張類型與紙張尺寸

如果 Paper Type (紙張類型)與 Paper Size (紙張尺寸)已設為正確的値,印表 機便會自動將內含相同紙張類型與紙張尺寸的送紙匣鏈結在一起。

請注意: 如果您要載入的材質類型與先前載入的材質類型相同,您就不需要 變更 Paper Type (紙張類型)設定。

要變更 Paper Type (紙張類型)或 Paper Size (紙張尺寸)設定,請遵循下列步驟:

- **1** 按住 Menu (功能表),等您看到 Paper Menu (紙張功能表)時,再按下 Select (選取)。
- **2** 按住 Menu (功能表),等您看到 Paper Type (紙張類型) (或 Paper Size (紙張尺寸))時,再按下 Select (選取)。

顯示幕第二行隨即出現 Tray 1 Type (送紙匣 1 類型) (或 Tray 1 Size (送 紙匣**1**尺寸))。

- **3** 如果您要變更 Tray 1 Type (送紙匣 1 類型) (或 Tray 1 Size (送紙匣 1 尺) 寸))設定,請按下 Select (選取),或者按下 Menu (功能表)來捲動到 另一個來源。
- 4 按下 Menu (功能表), 並捲動可用紙張類型 (或尺寸)的清單。
- 5 當您看到正確的紙張類型(或尺寸)時,請按下 Select(選取),將該項設 定儲存為預設値
- **6** 按下 **Go** (執行), 讓印表機返回 **Ready** (備妥) 狀態。

## 列印功能表設定頁

若要驗證 Paper Size (紙張尺寸)與 Paper Type (紙張類型)設定,並檢查已安 裝的選購品與記憶體,請將功能表設定頁印出:

- 1 按下 Menu (功能表),等您看到 Utilities Menu (公用程式功能表)時,再 按下 Select ( 選取 )。
- 2 按下 Menu (功能表),等您看到 Print Menus (列印功能表)時,再按下 Select (選取)。這樣就能印出功能表設定頁。

## - 在特殊材質(專用透明投影膠片、貼紙等等) 上互IEI

如果您想列印在專用透明投影膠片、卡片、光面紙、貼紙或信封等材質上時,請遵 循下列指示。

- 1 將指定列印材質載入您要使用的送紙匣中。請參閱載入紙張或其他列印材質 中的說明
- 2 從印表機操作面板中,根據您載入的列印材質,設定 Paper Type (紙張類 型)和 Paper Size (紙張尺寸)。請參閱設定紙張類型與紙張尺寸中的說明。
- 3 根據您載入的材質,從電腦軟體應用程式中設定紙張類型、尺寸及來源。
- a 在文字處理器、試算表、瀏覽器或其他應用程式中,選取「檔案」→「列 印」。
- **b** 按一下**內容**(或是**選項、印表機**或**設定**, 視應用程式而定), 來檢視印表 機驅動程式的設定。
- C 從紙張規格來源清單框中,選取含有特殊材質的送紙匣。
- **d** 從**材質類型**清單框中,選取您要用的材質類型(專用透明投影膠片、信 封等等)。
- **e** 從紙張規格類型清單框中,選取特殊材質的尺寸。
- **f** 按一下**確定**,然後按照一般程序來傳送列印工作。

# 取消列的工作

如果要在開始列印後取消列印工作:

- **1** 按下 Menu (功能表),等您看到 Job Menu (工作功能表)時,再按下 Select ( 潠取 )。
- **2** 按下 Menu (功能表),等您看到 Cancel Job (取消工作)時,再按下 Select (選取)。

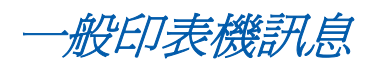

| 訊息                                                                    | 動作                                                                                                    |
|-----------------------------------------------------------------------|----------------------------------------------------------------------------------------------------|
| <b>Change <x> (變更 <x>)</x></x></b><br>印表機要求的紙張尺寸或類型,<br>與所載入的尺寸或類型不同。 | <ul> <li>從指定的送紙匣中移除目前已載入的紙張,然後載入所要求的紙張。</li> <li>按下 Select (選取),清除本訊息,然後列印在目前已載入送紙匣中的材質上。</li> <li>取消目前的工作。</li> </ul>          |
| <b>2<xx> Paper Jam</xx></b><br>(2 <xx> <b>灰紙</b>)<br/>印表機偵測到灰紙。</xx>  | 清除送紙路徑。<br>請參閱出版品光碟片或 <i>淸除夾紙 Clearing Jams</i> 卡,<br>取得其他資訊。                                                                   |
| Load Manual (手動載入)<br>印表機已經備妥,您可以將紙張<br>插入多用途送紙器中。                    | <ul> <li>將顯示幕第二行所指定的紙張載入多用途送紙器。</li> <li>按下 Select (選取)或 Go (執行),略過不予處理手動送紙要求,然後列印在已經安裝於某一送紙匣的紙張上。</li> <li>取消目前的工作。</li> </ul> |
| Waiting (等待)<br>印表機已收到要列印的資料,但<br>正在等待指令或其他資料。                        | <ul> <li>按下 Go (執行)來列印緩衝區的內容。</li> <li>取消目前的工作。</li> </ul>                                                                      |
| <b>Flushing Buffer</b><br>(把緩衝區清光)<br>印表機正在捨棄目前的列印工<br>作。             | <ul> <li>等待訊息淸除。</li> <li>有時候,本訊息是表示驅動程式資料與印表機所<br/>期望的資料不符。如果一再發生這種情況,請試<br/>著從其他印表機驅動程式進行列印。</li> </ul>                       |

#### 訊息

ITU/Fuser Maint (影 套件 / 加熱熔合組件維護 影像轉印套件與加熱熔 要維護。

80 Fuser Maintenanc (80 維護加熱熔合組件) 加熱熔合組件需要更換

83 ITU Maintenance (83 維護影像轉印套件) 影像轉印套件需要更換

# 如果您需要其他資訊

- 的實用資訊。
- 支援部門。

|                          | 動作                                                    |
|--------------------------|-------------------------------------------------------|
| <b>像轉印</b><br>〔〕<br>合組件需 | 更換影像轉印套件與加熱熔合組件。<br>請參閱出版品光碟片,取得有關訂購及更換這些維護<br>元件的資訊。 |
| <b>:e</b>                | 更換加熱熔合組件。<br>請參閱出版品光碟片,取得有關訂購及更換加熱熔合<br>組件的資訊。        |
|                          | 更換影像轉印套件。<br>請參閱出版品光碟片,取得有關訂購及更換影像轉印<br>套件的資訊。        |

• 請參閱安裝手冊或印表機隨附的出版品光碟片,取得有關使用及維護印表機

• 如果您對網路列印有任何疑問,請聯絡您的網路管理者或詢問您的資訊設備